## ZXECT WIRELESS CAMERAS MANUAL

0

QUICK START GUIDE MADE BY DOMAR CCTV

DOMAR.COM

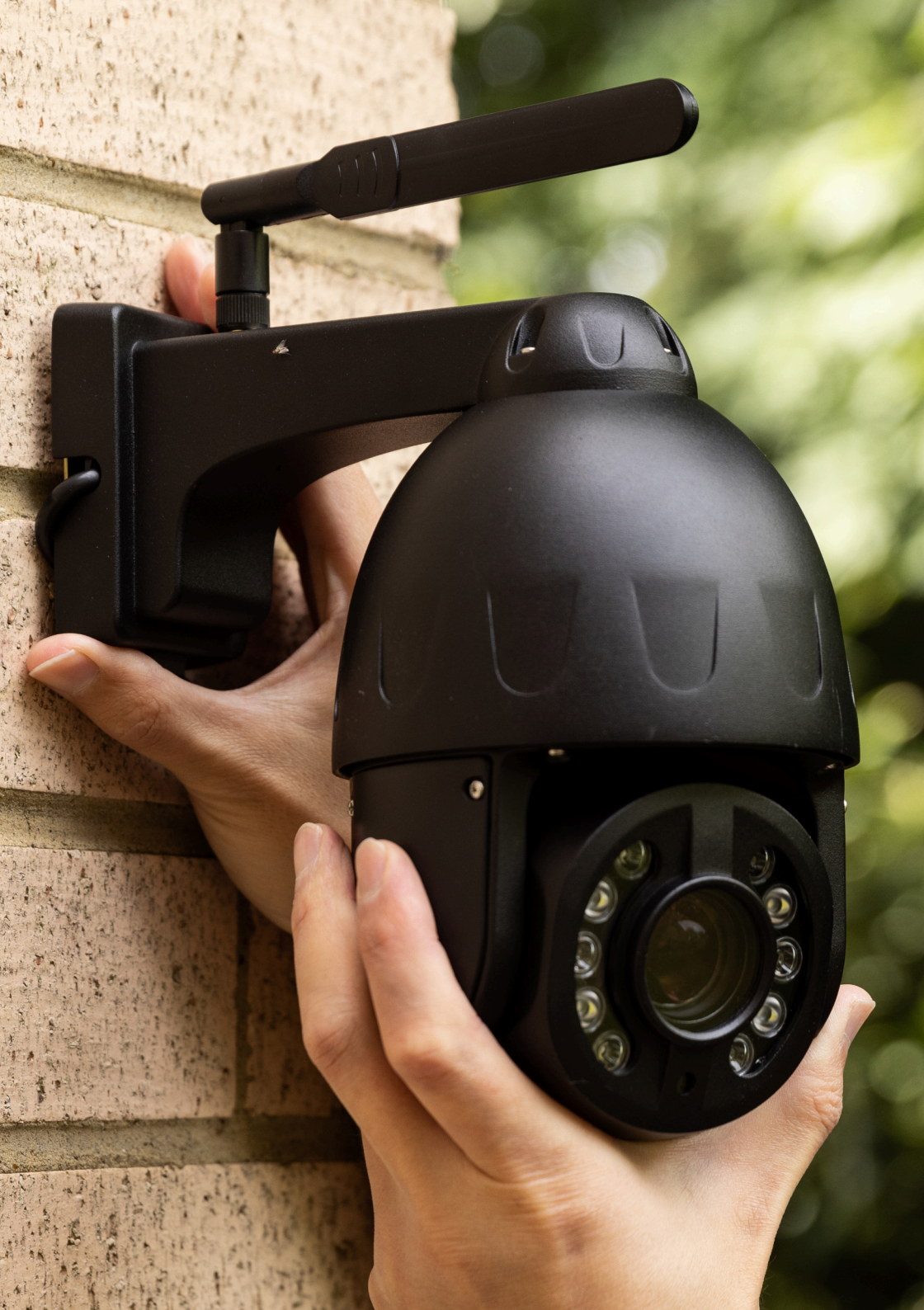

#### TABLE OF CONTENT

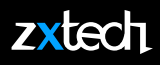

| INITIAL SETUP                         | 1  |
|---------------------------------------|----|
| DOWNLOAD THE APP                      | 2  |
| MOBILE SETUP                          | 3  |
| STEP 1: SEARCH FOR NEW CAMERA         | 3  |
| STEP 2: ADD THE NEW CAMERA            | 4  |
| STEP 3: CHANGE PASSWORD               | 5  |
| STEP 4: CONNECT CAMERA TO WIFI        | 6  |
| STEP 5: READY FOR INSTALLATION        | 7  |
| SD CARD SETUP                         | 8  |
| STEP 1: SD CARD INSTALLATION          | 8  |
| STEP 2: FORMAT THE SD CARD            | 9  |
| STEP 3: SETTING UP MOTION RECORDING   | 10 |
| STEP 4: SETTING UP RECORDING SCHEDULE | 11 |
| STEP 5: PLAYBACK RECORD ON PHONE      | 12 |
| PC & WEB ACCESS                       | 13 |
| FACTORY RESET                         | 15 |

The default username is admin The default password is admin

#### **INITIAL SETUP**

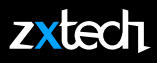

### DO NOT power up the camera when it is still in the package.

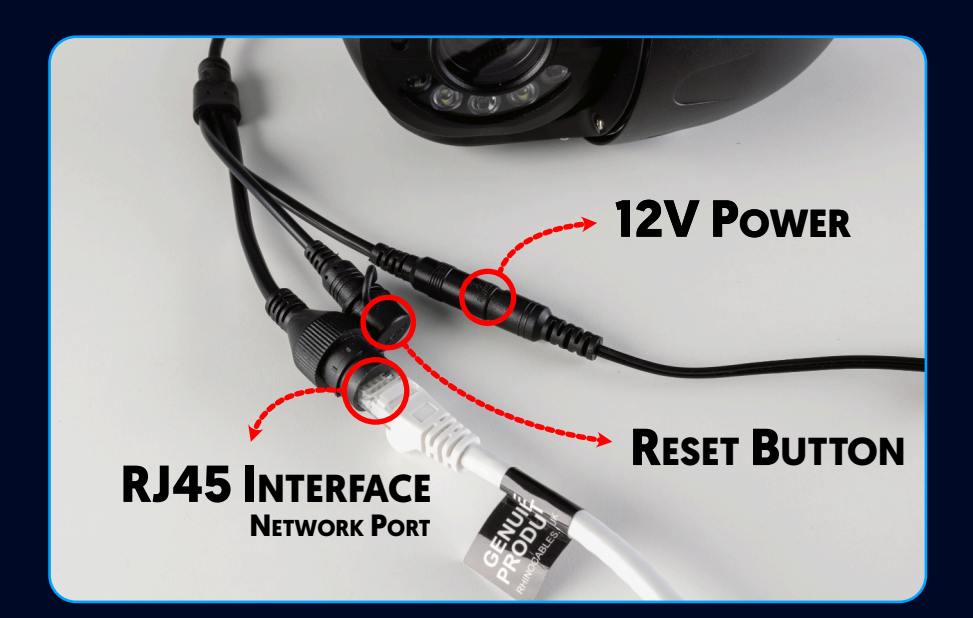

- Connect the 12V power adapter provided.
- Do NOT use third party power supply units.
- It may needs a few minutes to self checking and then start functioning.
- Connect camera to the router via ethernet cable provided.
- Network indictors light solely flashing **GREEN** means network is normal.

#### **DOWNLOAD THE APP**

#### zxtech

• After the camera's initial self checking, download CAMHIPRO App from APP STORE OR GOOGLE PLAY SHOP.

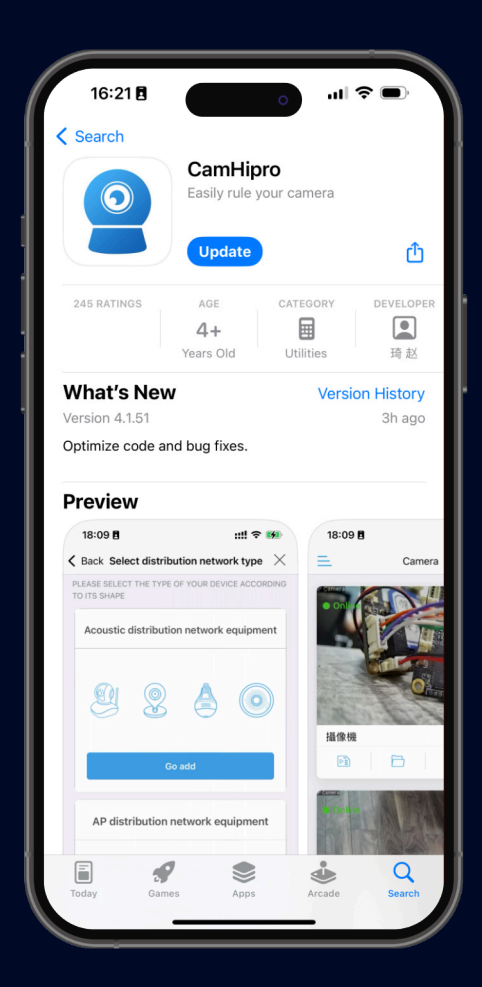

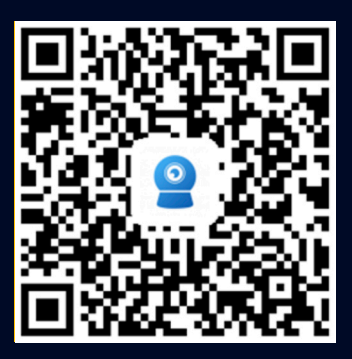

Android

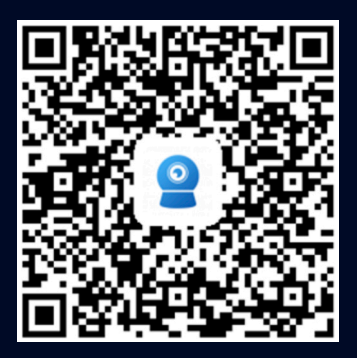

iOS

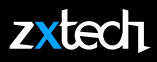

#### **STEP 1: SEARCH FOR NEW CAMERA**

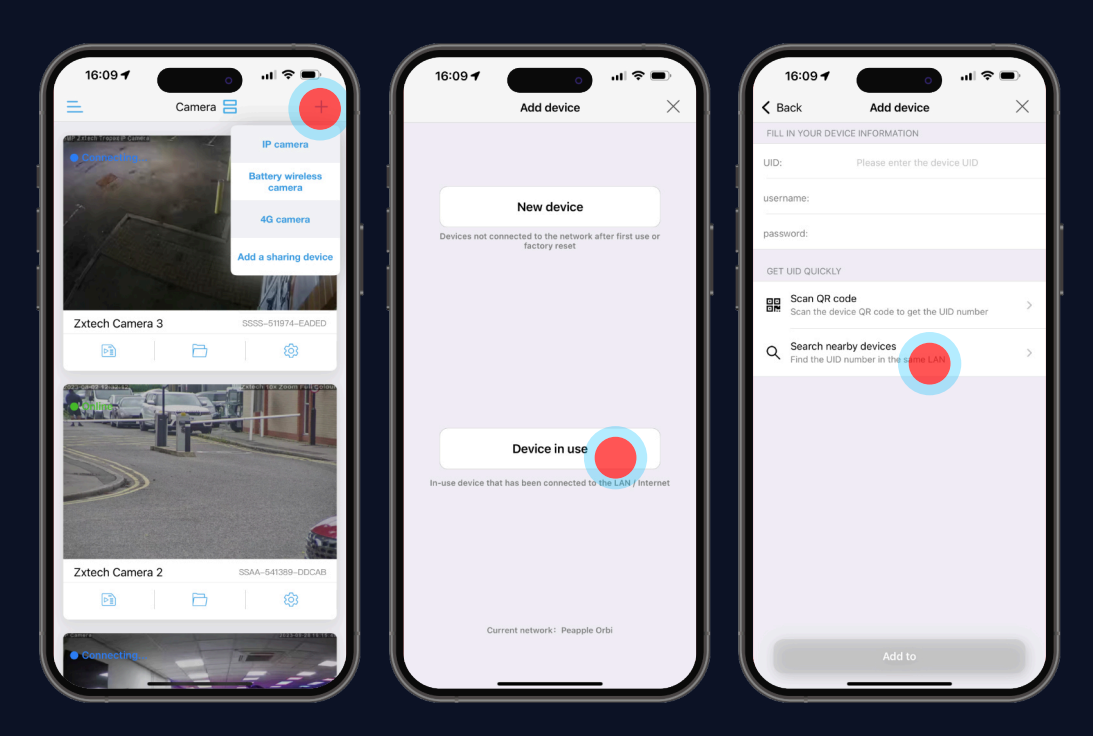

- Tap the "+" Icon on the Top Right Corner.
- Select IP CAMERA > DEVICE IN USE > Search nearby devices.
- Tap on **SEARCH NEARBY DEVICES** to search for all available devices.

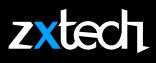

#### STEP 2: ADD THE NEW CAMERA

- Choose the device from the list automatically provide.
- The default username and password should be automatically enter.
- If not, the default username is admin and password is admin
- Confirm to proceed.

#### zxtech

#### STEP 3: CHANGE PASSWORD (COMPULSORY)

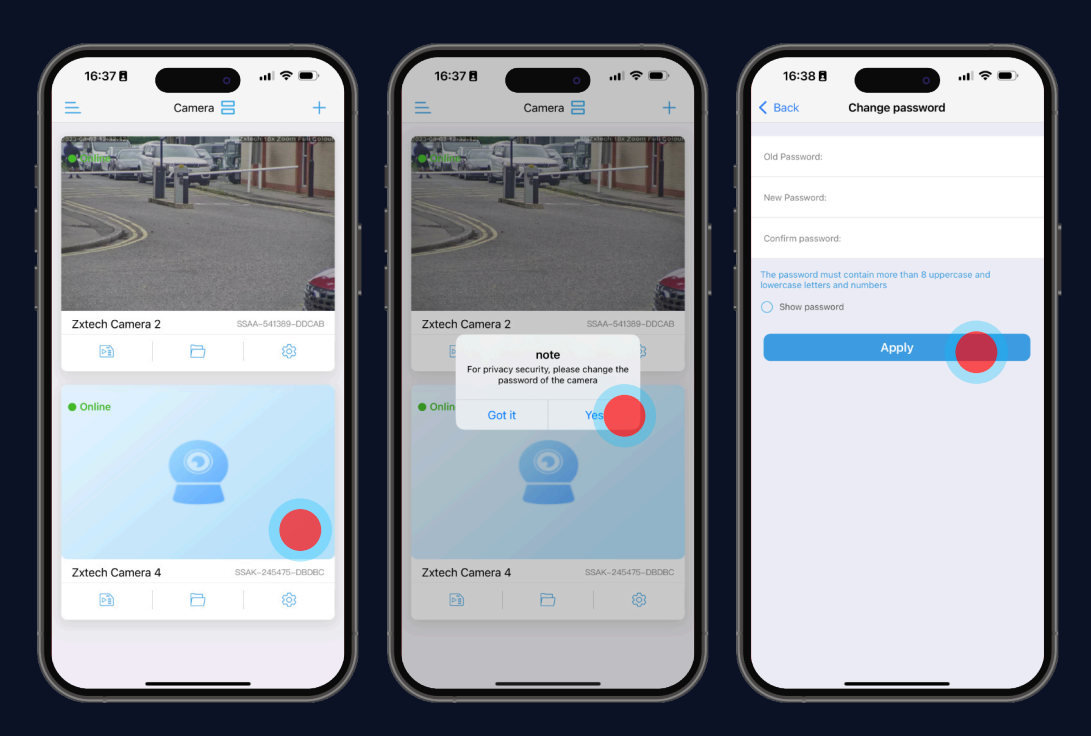

- First time you try to view the camera, it will force you to reset the password.
- Tap **YES** to enter the password-resetting page.
- Enter the old (default) password admin, and then enter your new password twice.
- Tap Apply to proceed.

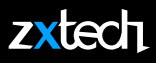

#### **STEP 4: CONNECT CAMERA TO WIFI**

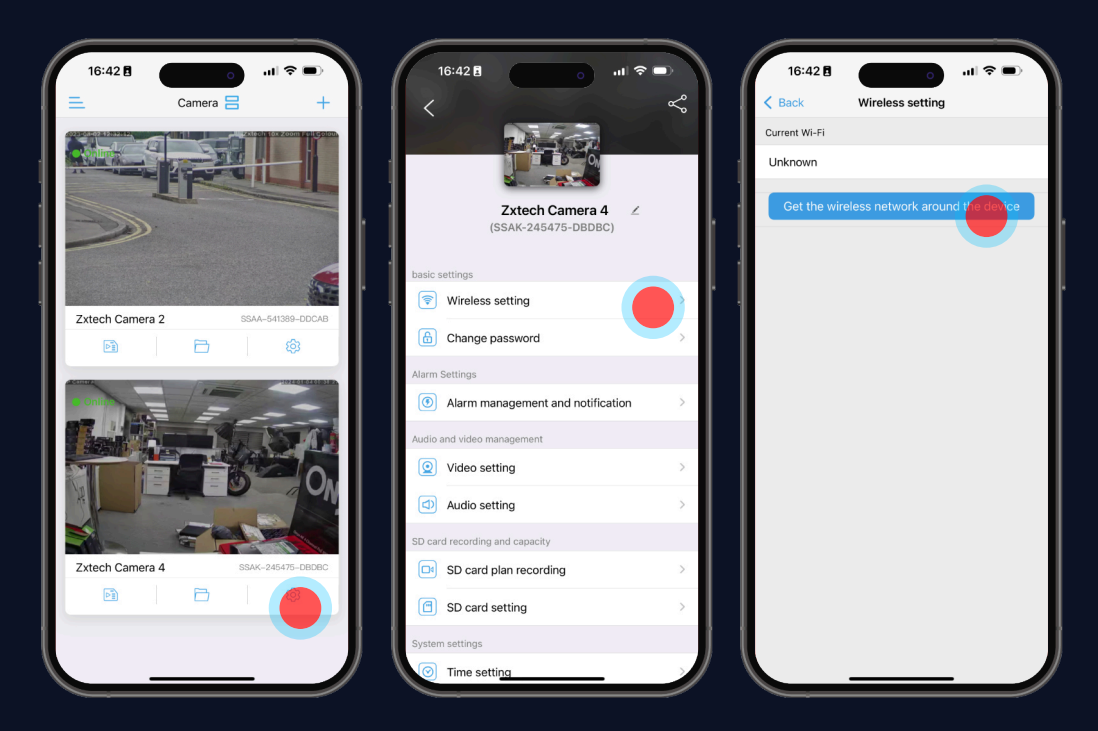

- Press wireless setting to setup Wi-Fi.
- Select your home network after Press GET THE WIRELESS NETWORK AROUND THE DEVICE.
- Select the correct network, enter your Wi-Fi password and APPLY

#### zxtech

#### **STEP 5: READY FOR INSTALLATION**

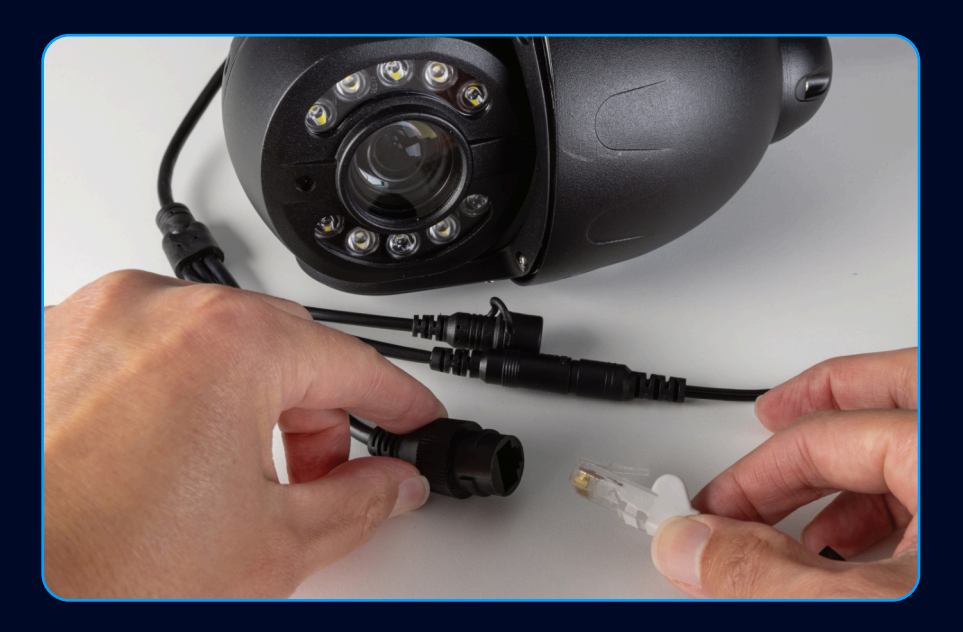

- Once you complete the last step, you may unplug the Ethernet cable.
- The CamHipro App will automatically connect the camera via Wi-Fi.
- Unplugging the power will not alter the camera's settings, and it will be ready for installation.
- Only install the camera after thoroughly testing and confirming satisfaction with its features, since installation signifies usage and nullifies the 30-day return policy.

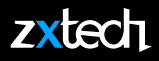

#### **STEP 1: SD CARD INSTALLATION**

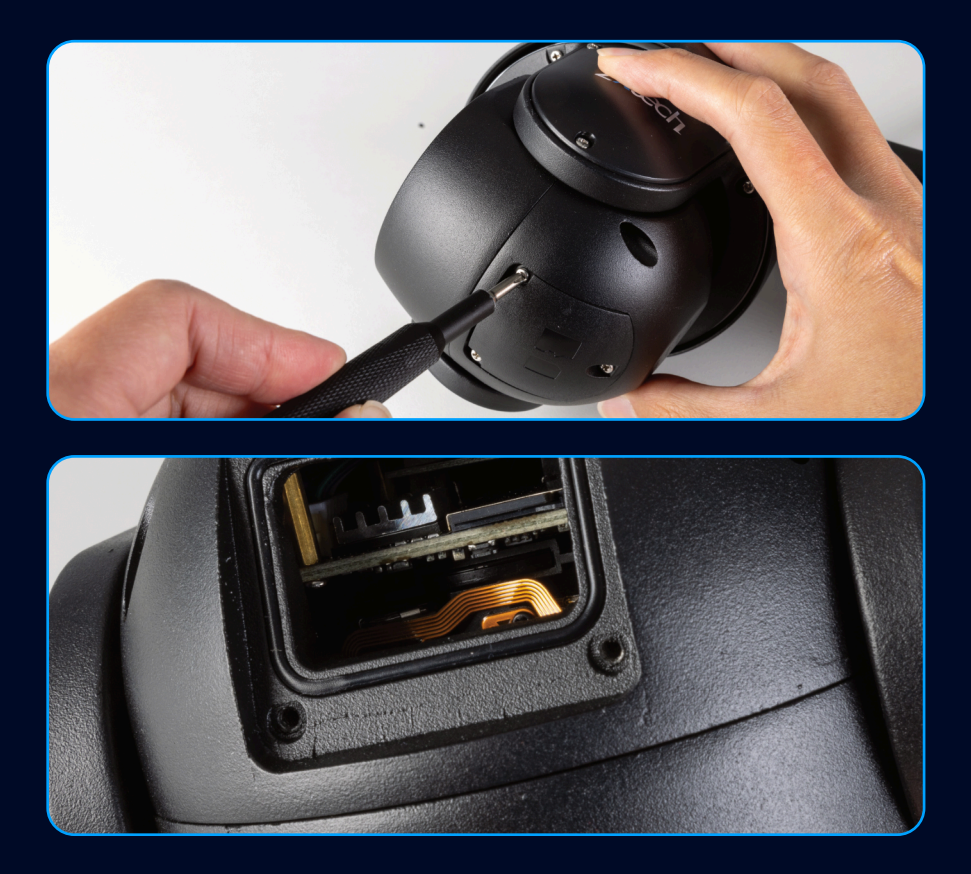

- You may not have the same camera in this manual, but the same principle applies.
- Remove the cover from the camera by unfastening the screws at the bottom. Insert the Micro SD card.

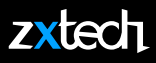

#### STEP 2: FORMAT THE SD CARD

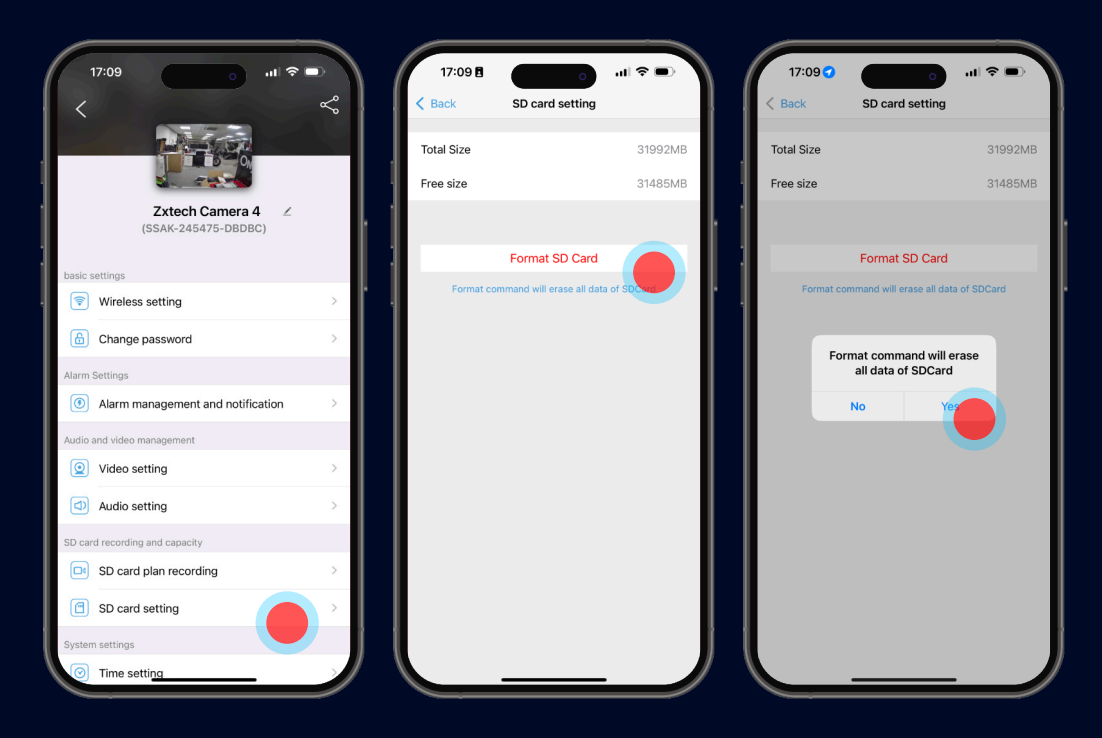

- SD card must to be formatted before recording start to work.
- It is recommend to use SD card above cLASS 10
- Use **CAMPIPRO** > **SD CARD SETTING** to Format the SD card when adding for the first time.
- You should be able to see the "FREE SIZE" of the SD card after the format. If "Free Size" equals to Zero, you will have to format it again.

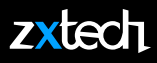

#### **STEP 3: SETTING UP MOTION RECORDING**

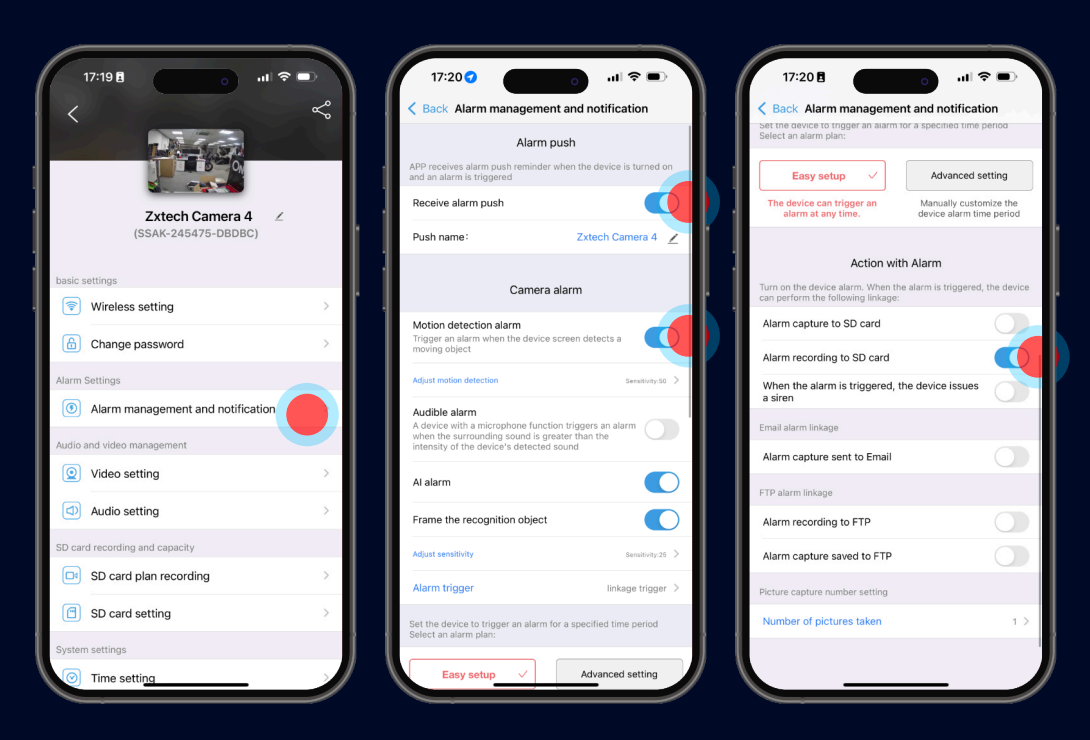

- Set **NOTIFICATION** and **MOTION DETECTION** alarm recording on the phone.
- Turn on receive alarm push and motion DETECTION ALARM
- ALARM RECORDING TO SD CARD is recommended when the Micro SD card is small.

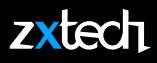

#### **STEP 4: SETTING UP RECORDING SCHEDULE**

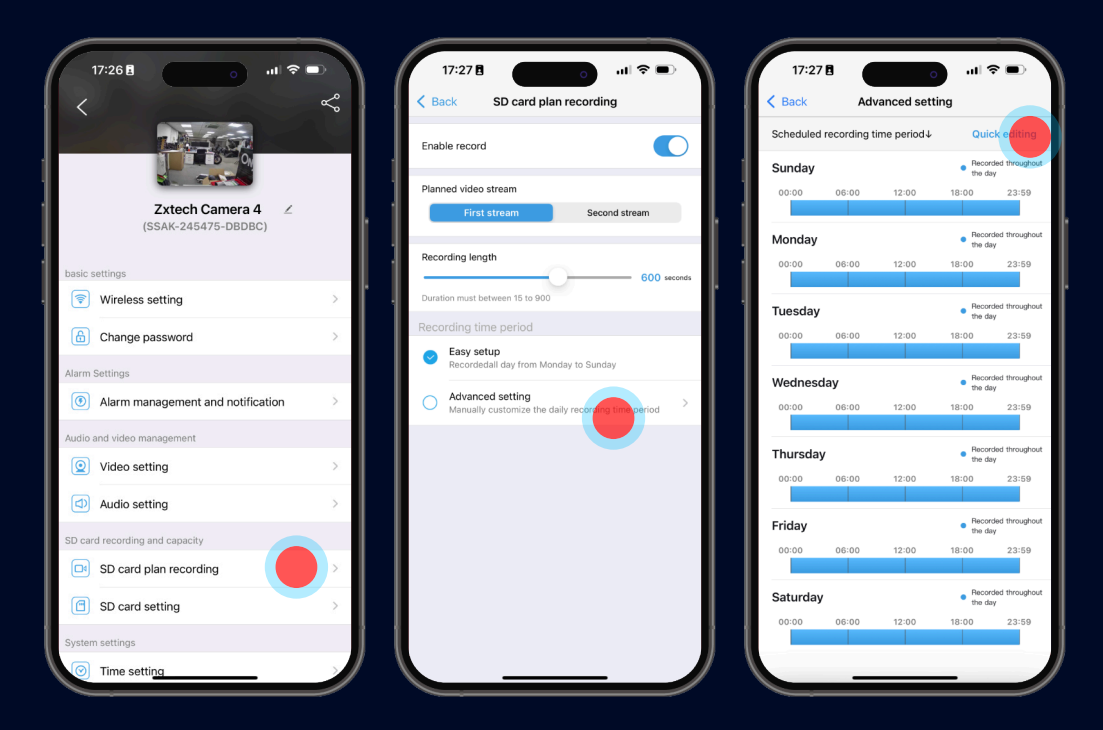

- Go to sd card plan recording
- Tap on advanced setting
- Tap on the Quick editing and follow the steps to customise the timely recording preferences.

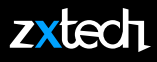

#### **STEP 5: PLAYBACK RECORD ON PHONE**

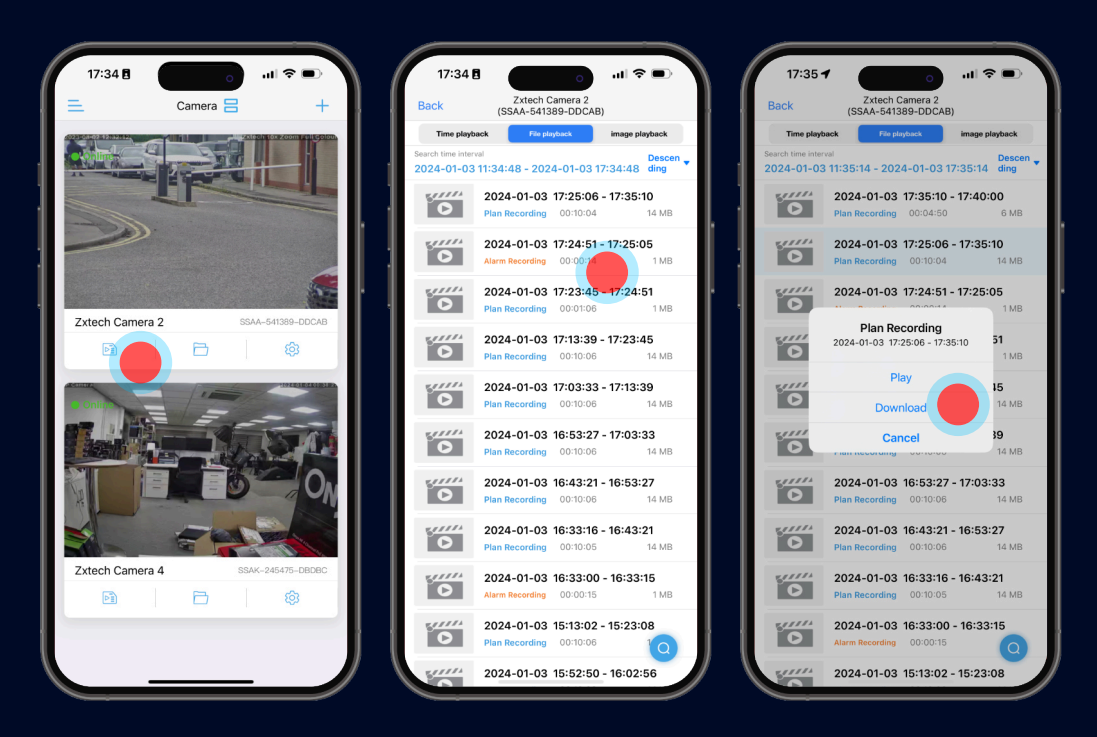

- Tap the sp card ICON on the intended camera
- Tap on any recording footage
- You can choose to **PLAY** or **DOWNLOAD** footages and images.
- You can also select **TIME PLAYBACK** to filter the recording file easily by date.

#### PC & WEB ACCESS

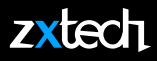

#### **DownLoad Search Tool From:** https://domar.com/pages/cctv-tech-support

| Netwo                                                                   | ork Card Bluetooth D | evice (Perso | nal Area Network) #4 | <b>_</b>            | Refresh |  |  |  |  |
|-------------------------------------------------------------------------|----------------------|--------------|----------------------|---------------------|---------|--|--|--|--|
| NO                                                                      | IP Address           | Name         | MAC Address          | Version             | port    |  |  |  |  |
| 0                                                                       | 192.168.4.20         | IPCAM        | 70:3A:2D:53:A3:BB    | V24.1.41.15.3-20220 | 80      |  |  |  |  |
| 1                                                                       | 192.168.4.23         | IPCAM        | 70:3A:2D:3C:88:C5    | V21.11.11.16.3-2023 | 80      |  |  |  |  |
| 2                                                                       | 192.168.4.36         | IPCAM 🖌      | 00:16:6B:44:CB:FB    | V19.1.65.16.28-2021 | 80      |  |  |  |  |
| 3                                                                       | 192.168.4.241        | IPCAM        | 00:37:04:5A:34:89    | V24.1.41.15.3-20220 | 80      |  |  |  |  |
|                                                                         |                      |              |                      |                     |         |  |  |  |  |
|                                                                         |                      |              |                      |                     |         |  |  |  |  |
|                                                                         |                      |              |                      |                     |         |  |  |  |  |
|                                                                         |                      |              |                      |                     |         |  |  |  |  |
|                                                                         |                      |              |                      |                     |         |  |  |  |  |
|                                                                         |                      |              |                      |                     |         |  |  |  |  |
|                                                                         |                      |              |                      |                     |         |  |  |  |  |
|                                                                         |                      |              |                      |                     |         |  |  |  |  |
|                                                                         |                      |              |                      |                     |         |  |  |  |  |
|                                                                         |                      |              |                      |                     |         |  |  |  |  |
|                                                                         |                      |              |                      |                     |         |  |  |  |  |
| Please select the device list, and then click Next to modify the device |                      |              |                      |                     |         |  |  |  |  |
|                                                                         |                      |              |                      |                     |         |  |  |  |  |
|                                                                         |                      | Back         | Next                 | Cancel              |         |  |  |  |  |
|                                                                         |                      |              |                      |                     |         |  |  |  |  |

- Tap **REFRESH** to see all the cameras online.
- Select a camera and double-click to run browser to access that camera.

| Local IP 192. | 168.4.170<br>V DHCP | The so<br>lpcame<br>want to | oftware<br>era auto<br>o modif | finds available n<br>omatically. We รเ<br>y it manually | etwork setting for the<br>Iggest you just use it,you |
|---------------|---------------------|-----------------------------|--------------------------------|---------------------------------------------------------|------------------------------------------------------|
| IP Address    | 192 . 168           | . 4                         | . 171                          | Name                                                    | IPCAM                                                |
| SubMask       | 255 . 255           | . 255                       | . 0                            | User                                                    | admin                                                |
| Gate₩ay       | 192 . 168           | . 4                         | . 1                            | Password                                                | *****                                                |
| Port          | 80                  |                             |                                |                                                         | Pwd Reset                                            |
| IP Address    | 192.168.4.20        |                             |                                | Name                                                    | IPCAM                                                |
| SubMask       | 255.255.255.0       | )                           |                                | Port                                                    | 80                                                   |
| GateWay       | 192.168.4.1         |                             |                                |                                                         |                                                      |
| MAC Address   | 70:3A:2D:53:4       | 3:BB                        |                                |                                                         |                                                      |
| Click Next    | to confirm the      | selected                    | d devic                        | e, click Back to re                                     | select the device                                    |

 Select a camera and click NEXT to modify network parameters. Default user name is admin, Default password is admin

13

#### PC & WEB ACCESS

#### zxtech

#### ACCESS CAMERA VIA BROWSER ON WINDOWS

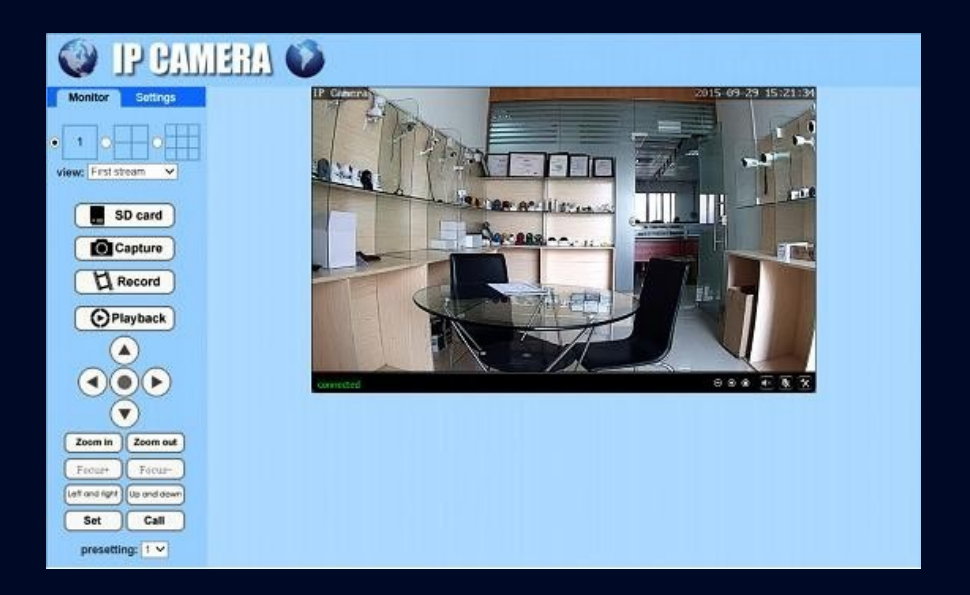

- It is recommended to use a smartphone for configurations.
- PC and browser access should be considered as a backup method.
- You can configure all the parameters of the cameras.
- If you are not using the IE browser, some settings might be missing.

#### **FACTORY RESET**

#### zxtech

#### **PRESS & HOLD RESET BUTTON FOR 15 SECONDS**

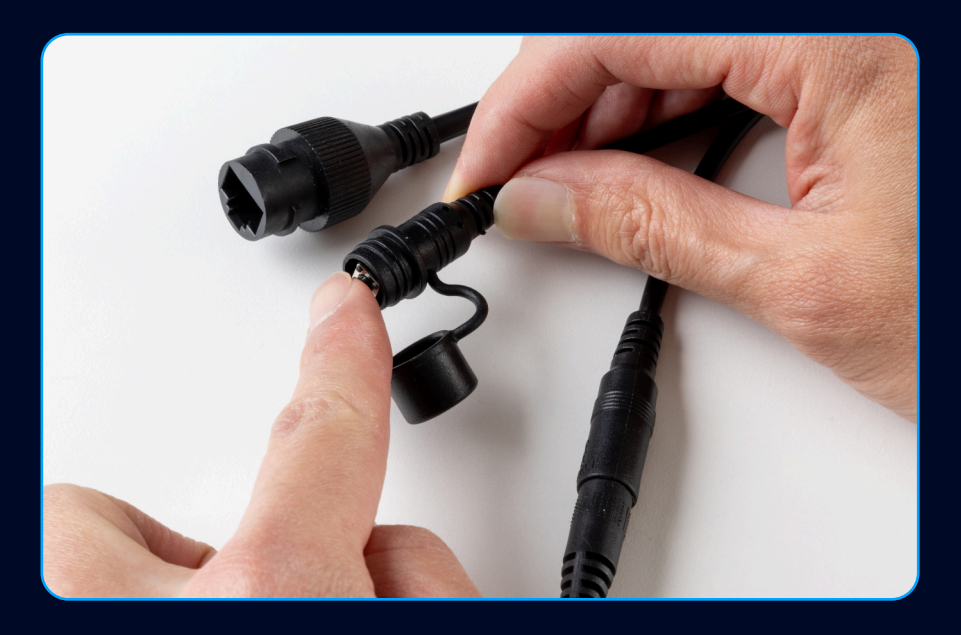

- If the reset is successful, you will hear a chime.
- The camera will restore to its factory default settings.
- It is recommended not to reset the cameras after installation, as reconnecting the camera to your router will require you to take the camera off the wall.

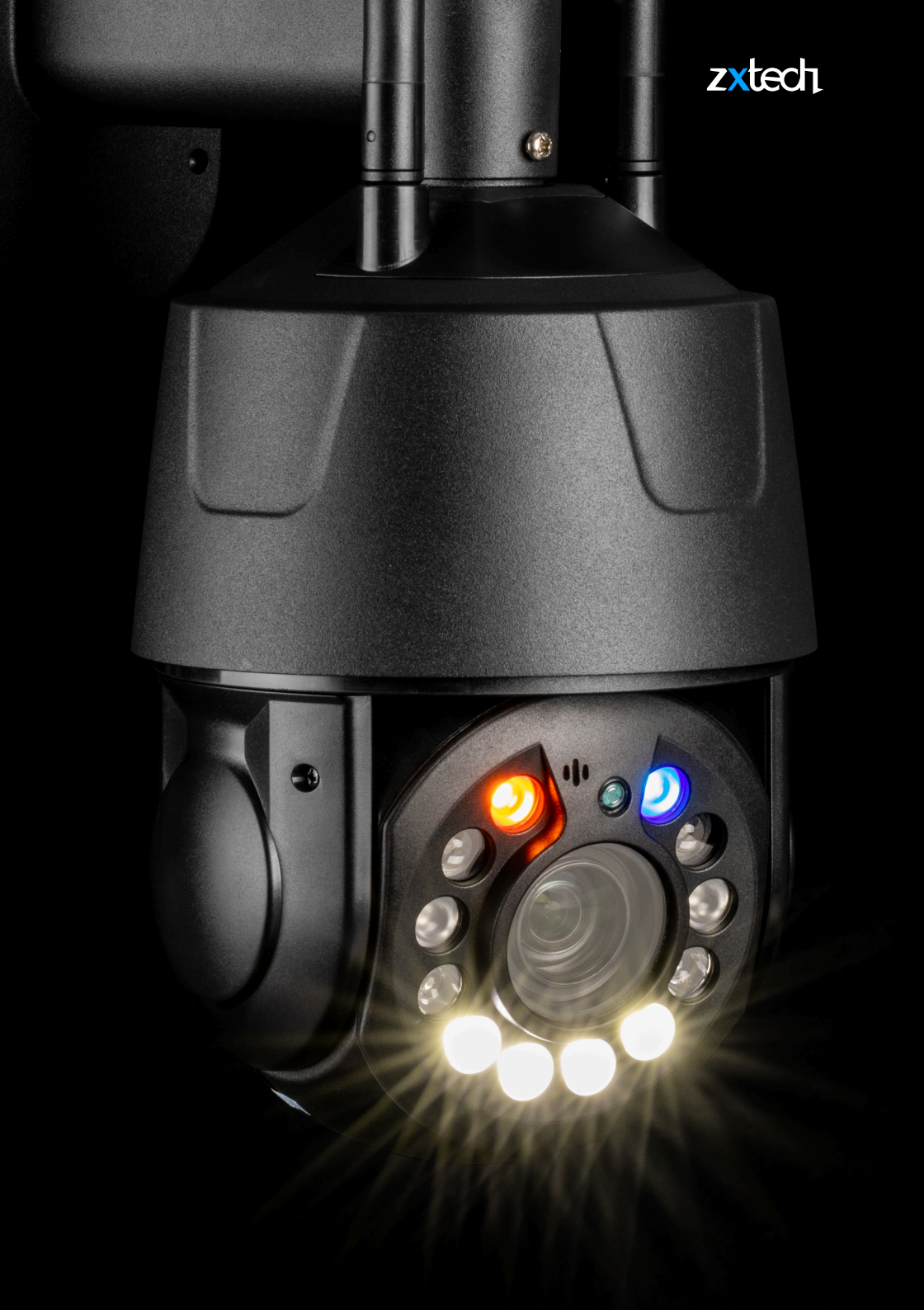

# zxtech

Visit <u>https://domar.com/support</u> for help and support.